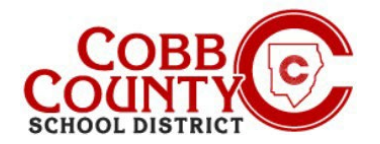

## Changing the Owner Name of an Account to the Enrolling Adult's Name

The Enrolling Adult as defined by Cobb County School District Policy is the parent/guardian with whom the student resides and who enrolled the student in school.

The steps below outline the procedure to update the account owner's name from the non- enrolling adult to the enrolling adult.

### Step #1:

- For Enrolling Adult Only
- On your computer, open an internet browser
- In the browser, <u>enter</u> the URL: <u>https://cobbk12.ce.eleyo.com</u>
- <u>Click</u> on the words that say "Sign In" at the top right corner

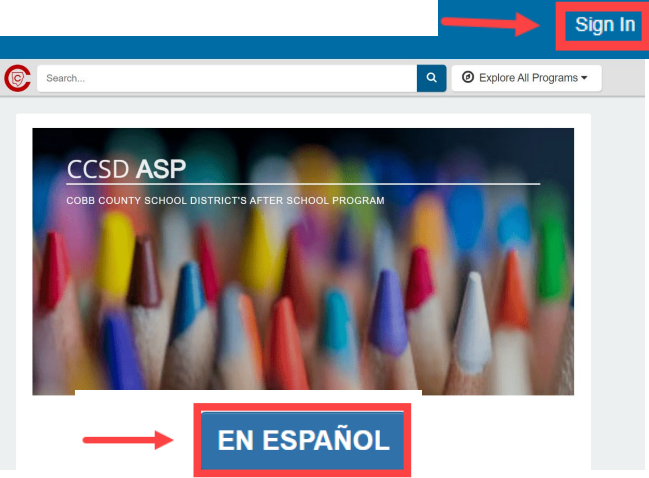

To change the language to Spanish, <u>click</u> the **blue box** that says "En ESPAÑOL"

#### Step #2:

- At the Sign in Screen, type your email address
- <u>Click</u> Next in the **blue** box
- Type in your password and <u>click</u> Sign In in the <u>blue</u> box

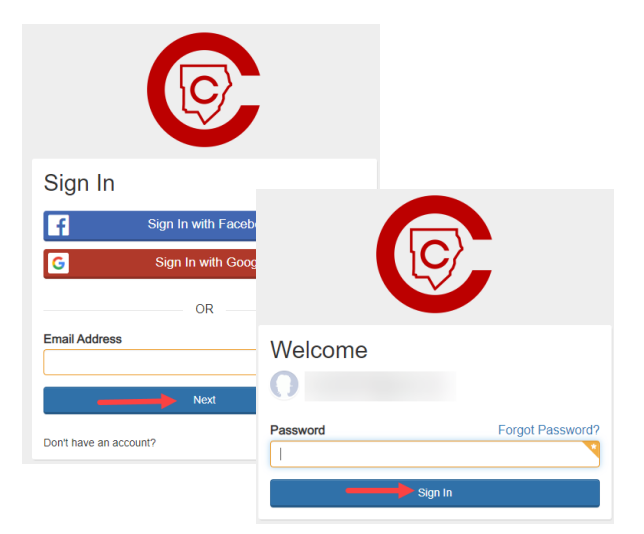

### Step #3:

- You are now on the dashboard of your account
- On the left, find "Manage Family Members".
- Scroll to the bottom and <u>click</u> on the Manage All Relationships box beside the small pencil

| Welcome to Your A<br>Cobb County School Distric | Account t ASP                           |                 |
|-------------------------------------------------|-----------------------------------------|-----------------|
| You have signed in successfully                 |                                         |                 |
| \$ Your Invoices                                | 🔺 Your Accounts                         |                 |
| No Outstanding Invoices                         | Cebb Schools ASP (Inactive)<br>Children | >               |
| Ves                                             | C Recent Payment Activity               |                 |
| Your Child                                      |                                         | Q, All Activity |
| a 🕈 🖌 Manag                                     | e All Relationships                     |                 |

If you have any questions, please contact your school's ASP Director

Powered by

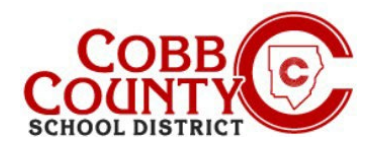

# Changing the Owner Name of an Account to the Enrolling Adult's Name

#### Step #4:

- On the screen presented, the non-enrolling adult that created the account will be displayed at the top of the list
- <u>Click</u> on the Edit button to the right of the name
- The information can now be updated by entering the enrolling adult's information
- Scroll down to Item#3 on the screen: "Contact Info" and update the email address to the enrolling adult's email address
- Next, <u>click</u> the **blue** box that says: Update Person

## Step #5:

### Follow these steps to reset the password:

- You should be back on your Dashboard.
- Scroll down, to "Manage All Relationships"

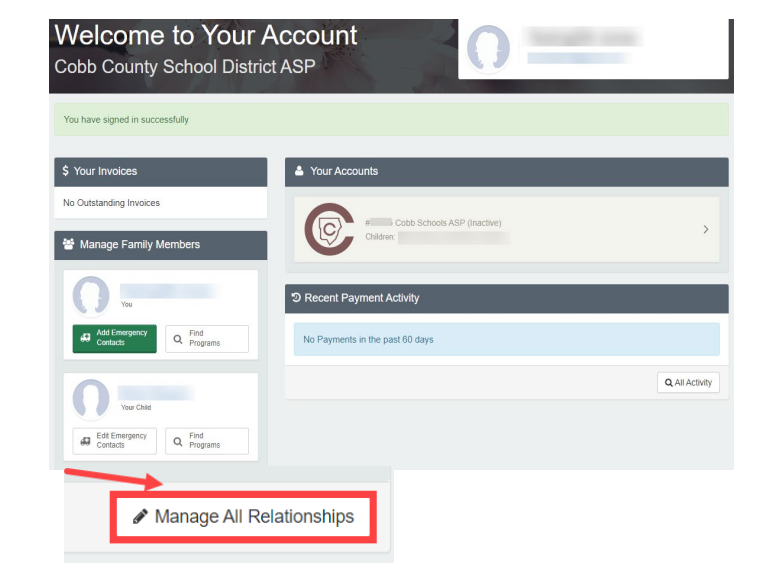

If you have any questions, please contact your school's ASP Director

Powered by

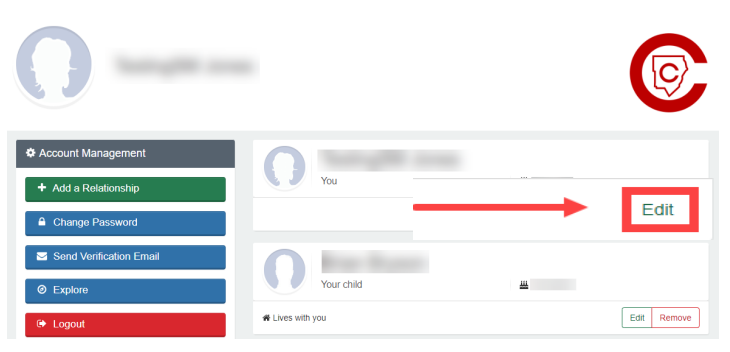

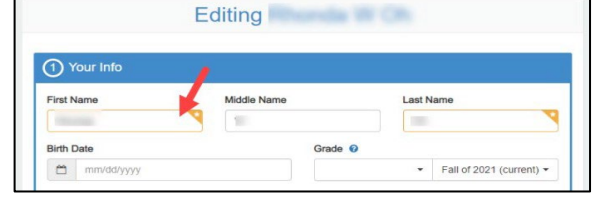

| Email Add   | resses            |     |  |
|-------------|-------------------|-----|--|
| Email Addre | @comcast.net      |     |  |
| + Add Anot  | her Email Address |     |  |
|             |                   |     |  |
|             |                   | 100 |  |

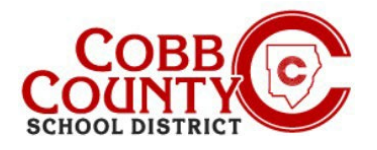

## Changing the Owner Name of an Account to the Enrolling Adult's Name

## Step #6:

From the left menu, <u>click</u> "Change Password"

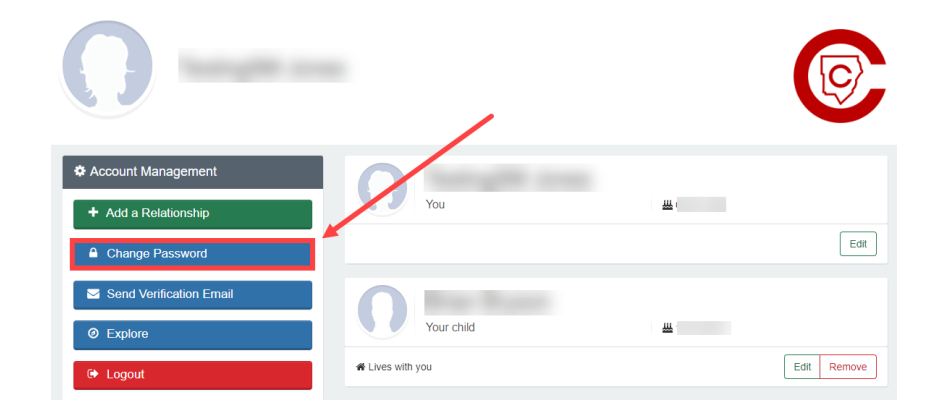

- <u>Type</u> in the new password two (2) times and <u>click</u> "save password"
- The account is updated with the enrolling adult as the owner and new password.

| Change Your Password                                                               |
|------------------------------------------------------------------------------------|
| Passwords must contain 8 characters and include at least one letter and one number |
| New Password                                                                       |
| New Password Confirmation                                                          |
| Save Password or cancel                                                            |

- Optional: You may send a verification email to ensure the correct email address was entered and you're able to received correspondence.
- When you receive the email, <u>click</u> on the blue "verify" button to be taken back to your account. The one-time link is valid for 24 hours.

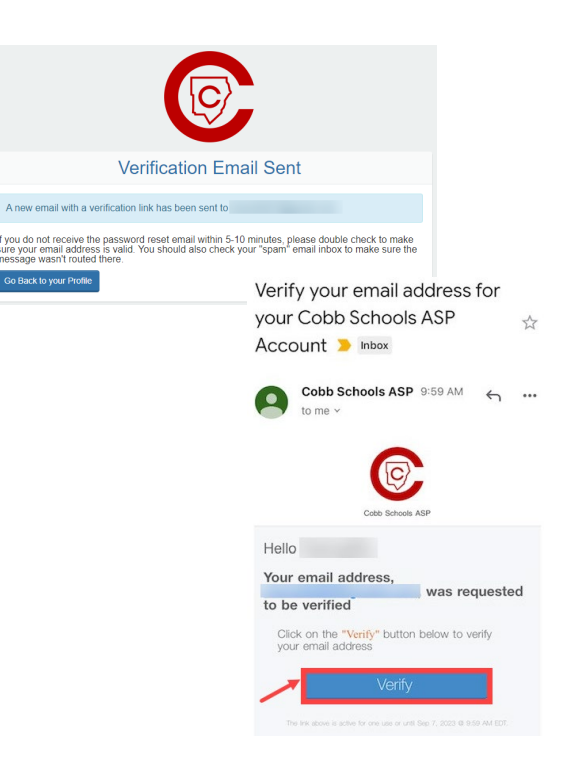

If you have any questions, please contact your school's ASP Director